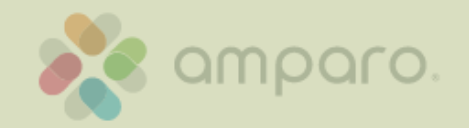

Abertta Saúde Promoção da Qualidade de Vida

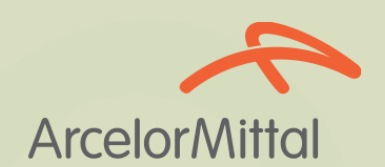

# Faça seu login para entrar

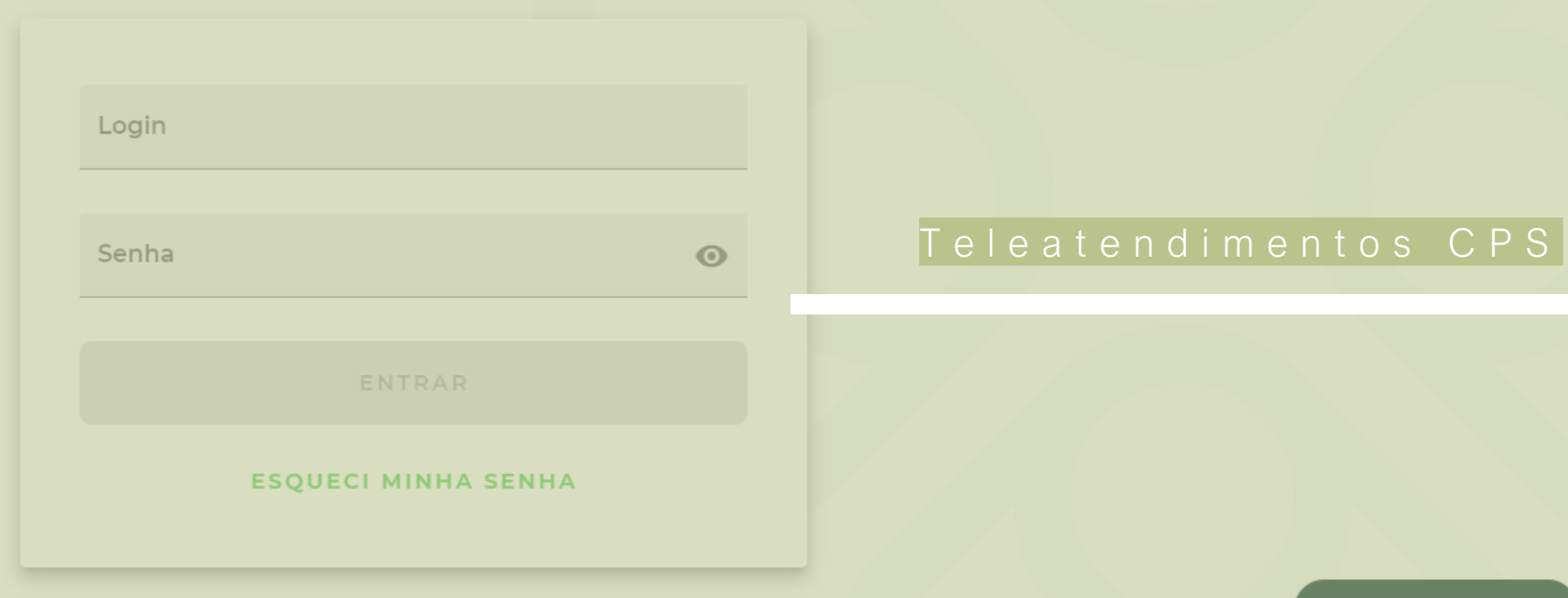

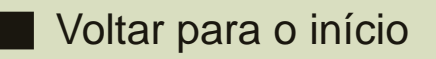

Precisa de Ajuda?

### Informações iniciais

#### Não há cobrança de coparticipação

O canal de teleconsulta deve ser acessado pelo navegador Google Chrome

Para o atendimento é necessário um celular ou computador com câmera e acesso à internet, que suporte chamadas de vídeo.

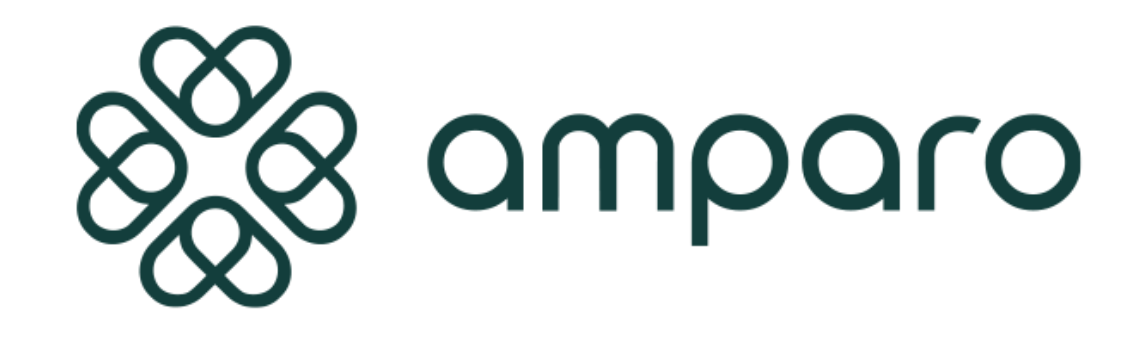

Para consultas agendadas, acessar com 10 minutos de antecedência

Disponível para: titulares e dependentes da Abertta Saúde, ArcelorMittal Aços Longos, Arames e Shared Services.

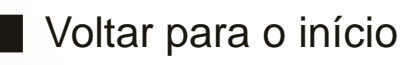

#### Como agendar?

#### Acesse https://portal.amparo.tech e faça seu login para entrar

| ණී meu.amparo | A Amparis Unidades Ea | e concece |  |
|---------------|-----------------------|-----------|--|
|               | oia:<br>Bem vindo(a   | ) ao      |  |
|               |                       |           |  |
|               | Senta                 | 0         |  |

**Login:** número do cartão do plano sem os últimos 4 dígitos **Senha:** número do cartão do plano sem os últimos 4 dígitos

Fique atento! O Beneficiário que não conseguir acessar a plataforma com as credenciais informadas acima devem recorrer ao botão "Esqueci minha senha" ou procurar atendimento pelo chat da Amparo.

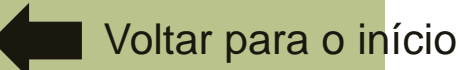

#### Como agendar?

No primeiro acesso você será direcionado para definir e alterar a senha de acesso.

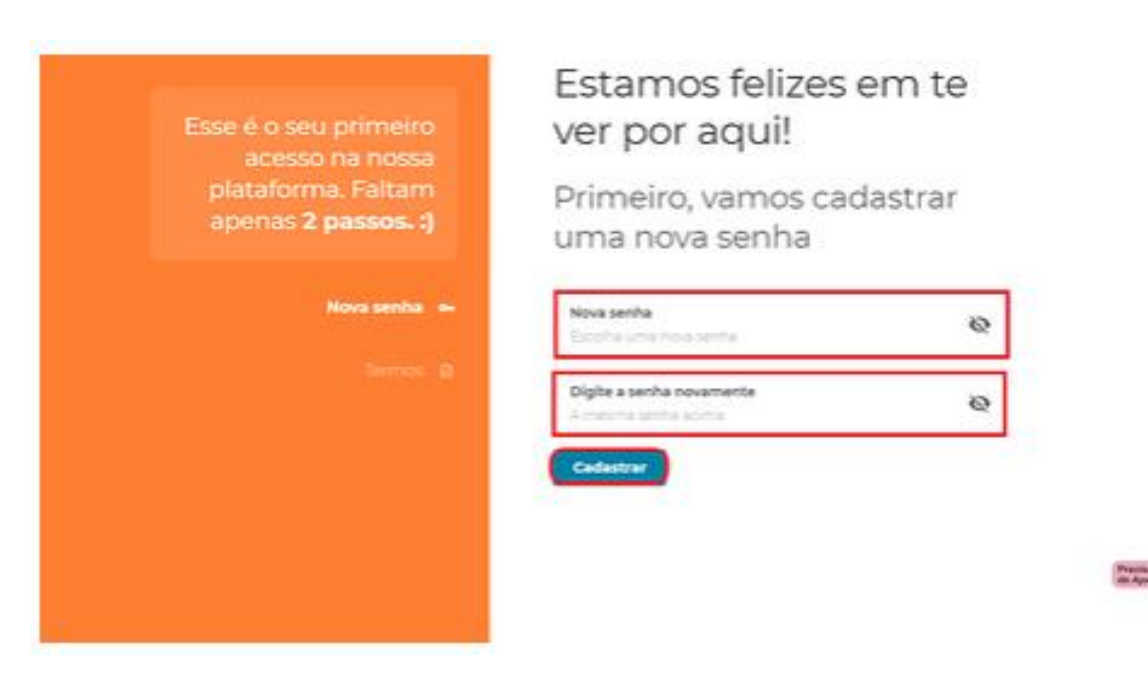

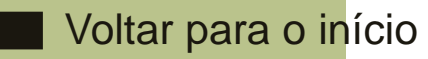

#### Como agendar?

Após definir a nova senha você será direcionado(a), para aceitação dos nossos termos de uso, selecione as opções clique em continuar:

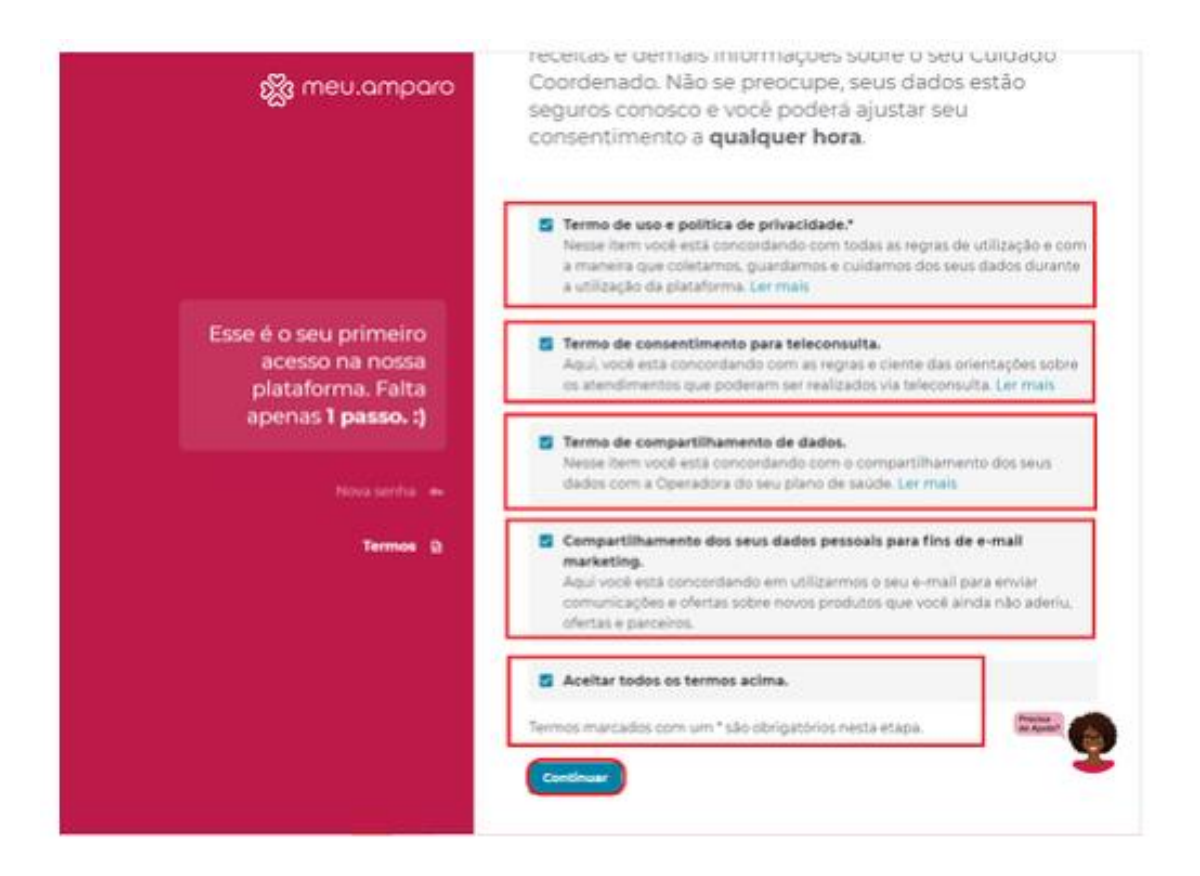

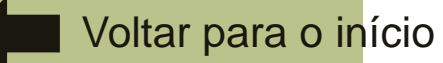

#### Como agendar?

Essa será a visualização da página inicial, onde é possível gerenciar suas informações, realizar uma consulta na rede credenciada e acompanhar seus próximos agendamentos.

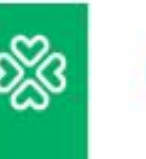

由

PT

Olá, Paciente! Estamos felizes em ter você aqui :)

#### Selecione a opção desejada:

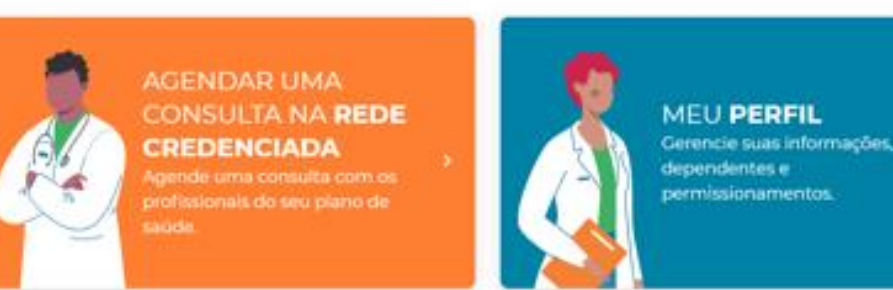

#### Próximos Agendamentos

Você não possui agendamentos futuros, vamos agendar uma nova consulta?

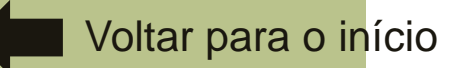

Como agendar?

Para realizar o agendamento, clique em "Agendar consulta na rede credenciada"

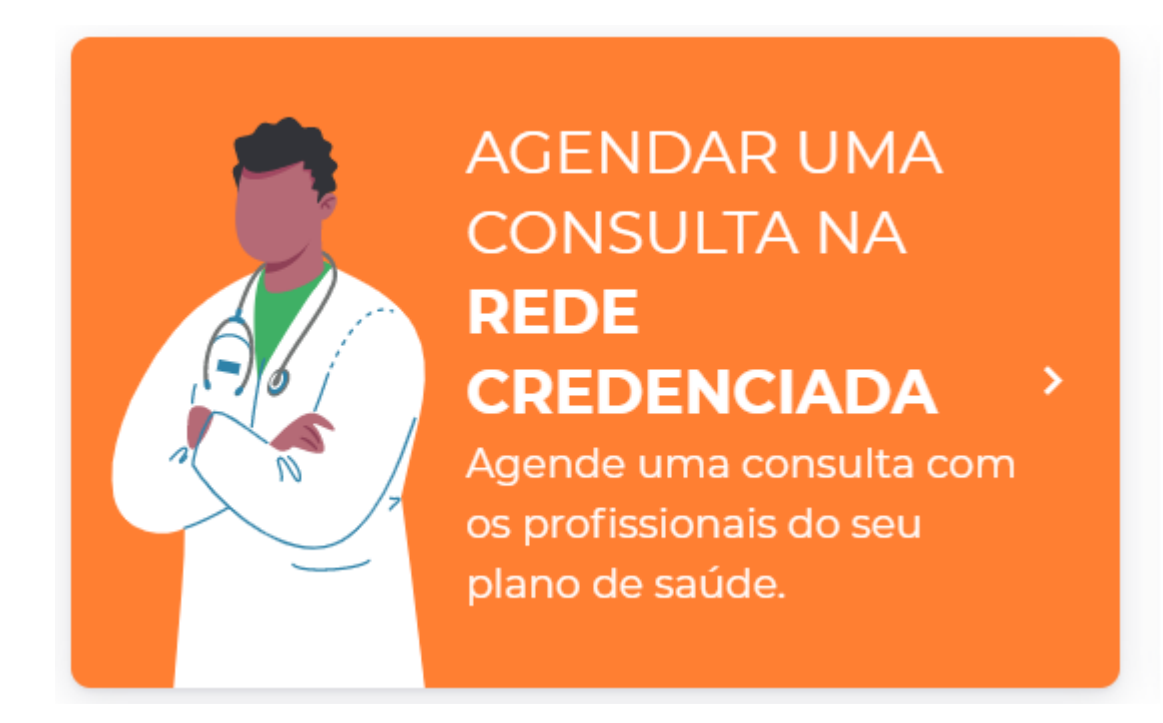

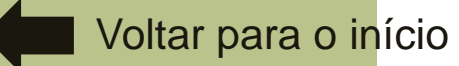

Como agendar?

Selecione a unidade, especialidade e melhor data, clique na lupa de pesquisa em azul:

| Inicio > Agendar nova consulta na Rede Credenciada<br>Encontre o profissional o | erto para v | ocê                          |             |   |
|---------------------------------------------------------------------------------|-------------|------------------------------|-------------|---|
| Paciente<br>Paciente Teste                                                      | * n         | de credenclada<br>nparo Tech |             |   |
| <b>Unidade</b><br>Plinheiros                                                    |             |                              |             |   |
| Especialidade                                                                   |             | *                            | Melhor data | ũ |

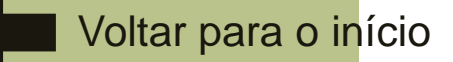

Como agendar?

Selecione o horário de sua preferência e clique em "Agendar consulta remota"

| 09:30h | 09:35h | 09:40h | 09:45h | 09:50h | 09:55h     |
|--------|--------|--------|--------|--------|------------|
|        |        |        |        |        | Agendar co |

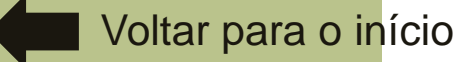

#### Como agendar?

Você receberá uma pré confirmação com os dados do agendamento realizado, para confirmar clique no botão azul "Confirmar Agendamento":

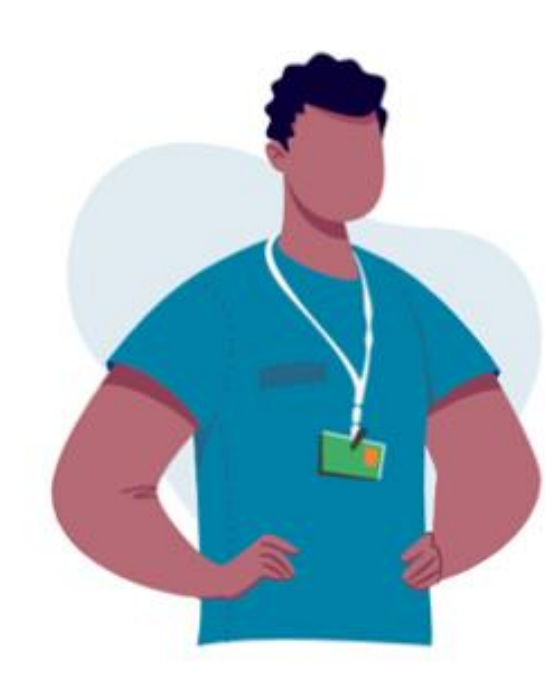

#### Perfeito!

A consulta será **agendada** para:

Segunda, 28 de junho às 09:40hs com: **Médico de Família** no **consultório virtual** da Amparo

Você também receberá essas informações por e-mail.

Nos vemos em breve! =)

**Confirmar Agendamento** 

Woltar para Agendamento

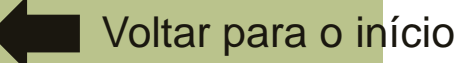

Como agendar?

Na página inicial do portal você consegue visualizar o seu histórico e acessar o consultório virtual clicando em "Entrar na sala".

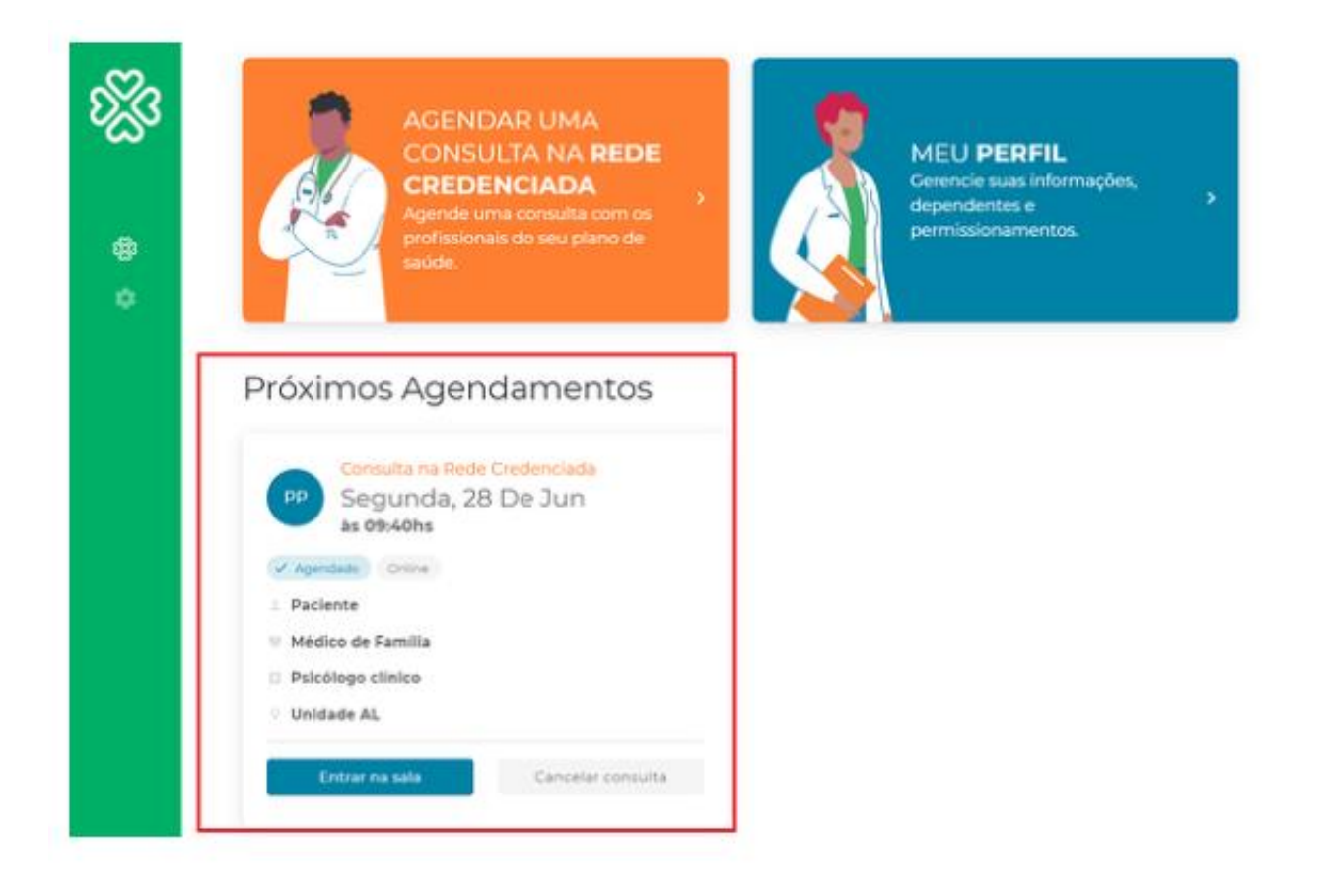

Voltar para o início

#### Como agendar?

Você também receberá as informações em seu e-mail com os dados do agendamento, o link para acessar o consultório virtual (destacado em azul), e um vídeo com as orientações de identificação e acesso (destacado em verde):

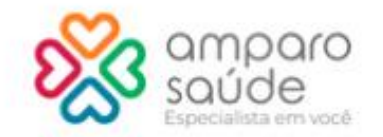

Olá, Paciente. Tudo bem com você?

Agendamos sua teleconsulta para o dia 28/06/2021 às 09:40 (horário de brasilia), com o(a) Dra. Médico de Família.

#### Informações importantes:

 Não se esqueça do seu documento com foto (RG ou CNH). Ele será usado na sua identificação;

- Acessar o link do consultório virtual com 10 minutos de antecedência.

Acessar consultório virtual

Veja como acessar a sua teleconsulta:

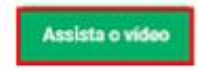

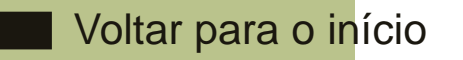

#### Como agendar?

Você também receberá as informações em seu e-mail com os dados do agendamento, o link para acessar o consultório virtual (destacado em azul), e um vídeo com as orientações de identificação e acesso (destacado em verde):

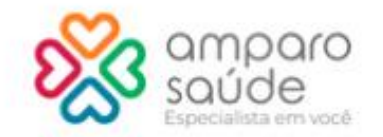

Olá, Paciente. Tudo bem com você?

Agendamos sua teleconsulta para o dia 28/06/2021 às 09:40 (horário de brasilia), com o(a) Dra. Médico de Família.

#### Informações importantes:

 Não se esqueça do seu documento com foto (RG ou CNH). Ele será usado na sua identificação;

- Acessar o link do consultório virtual com 10 minutos de antecedência.

Acessar consultório virtual

Veja como acessar a sua teleconsulta:

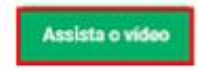

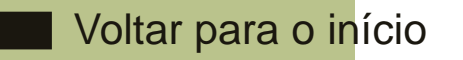

#### Suporte técnico

# Suporte técnico

Acesse https://portal.amparo.tech/login e clique no botão

Precisa de Ajuda?

no canto inferior

direito da tela. Você poderá conversar no chat online ou enviar um e-mail para a equipe responsável.

#### Se o problema não for resolvido, envie um e-mail para ti.abertta.sistemas@arcelormittal.com.br

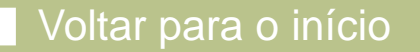